### **GlassProtect User manual**

Updated March 29, 2021

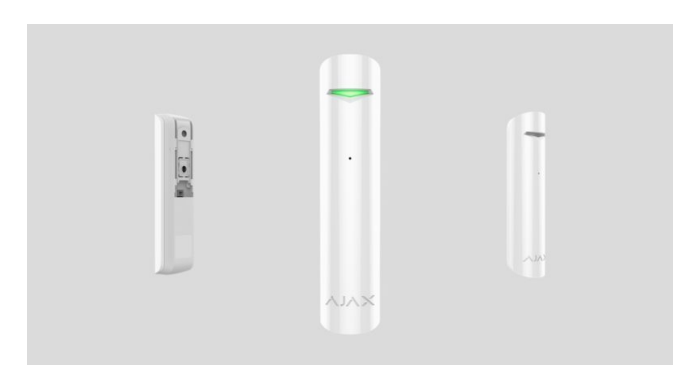

**GlassProtect** is a wireless indoor glass break detector recognizing the sound of shattering the glass at a distance of up to 9 meters. GlassProtect can operate up to 7 years from a preinstalled battery and has a socket for connecting a third-party wired detector.

GlassProtect connects to the Ajax security system via the protected <u>Jeweller</u> adio protocol. The communication range is up to 1,000 meters in line of sight. Also, GlassProtect can be connected to third-party security systems using the <u>Ajax uartBridge</u> or <u>Ajax ocBridge Plus</u> integration modules.

Users can configure GlassProtect via the <u>Ajax app</u> for macOS, Windows, iOS, or Android. The system notifies users of all events through push notifications, SMS, and calls (if activated).

The user can connect the Ajax security system to the central monitoring station of a security company.

Buy breakage detector GlassProtect

# **Functional elements**

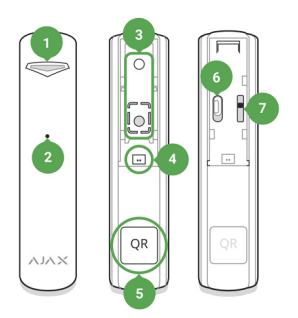

- 1. LED indicator
- 2. Microphone hole
- SmartBracket attachment panel (perforated part is required for actuating the tamper in case of any attempt to dismantle the detector. Don't break it out!)
- 4. External detector connection socket
- 5. QR code
- 6. Device switch
- 7. Tamper button

# **Operating Principle**

GlassProtect uses a sensitive electret microphone to detect the sound of glass breaking, consisting of a low-frequency hit sound and high-frequency crashing sound of glass shatters. Such two-stage glass break detection decreases the risk of false triggering.

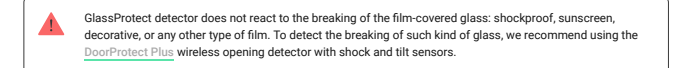

If triggered, GlassProtect immediately transmits the alarm signal to the <u>hub</u>, activating the <u>sirens</u> (if connected) and notifying the user and security company.

# Connecting

### Detector Connection to hub

#### Before starting connection:

- Following the hub user guide, install the <u>Ajax app</u>. Create the account, add the hub, and create at least one room.
- Switch on the hub and check the internet connection (via Ethernet cable and/or GSM network).
- Make sure that the hub is disarmed and does not update by checking its status in the Ajax app.

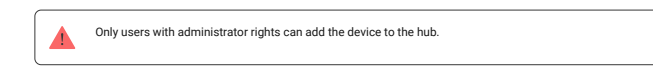

### Pairing the detector with hub:

- 1. Select Add Device in the Ajax app.
- Name the device, scan or type the QR code (located on the detector body and packaging), and select the location room.

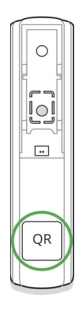

3. Tap Add - the countdown will start.

4. Switch on the device.

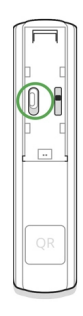

For detection and pairing to occur, the detector should be located within the coverage area of the wireless network of the hub (at a single protected object). The connection request is transmitted for a short time: at the moment of switching on the device.

If the device failed to pair (LED blinks once per second), switch it off for 5 seconds and retry. The detector connected to the hub appears in the list of devices in the app. The update of the detector statuses in the list depends on the device ping interval set in the hub settings (the default value is 36 seconds).

### **Connecting to Third-Party Systems**

To connect the detector to a third-party central unit using the <u>uartBridge</u> or <u>ocBridge Plus</u> integration module, follow the recommendations in the user manual of the respective device.

### States

#### 1. Devices 📑

2. GlassProtect

| Parameter                | Value                                                                                                  |
|--------------------------|----------------------------------------------------------------------------------------------------|
| Temperature              | Temperature of the detector, measured on the processor<br>and changes gradually                        |
| Jeweller Signal Strength | Signal strength between the hub and the detector                                                       |
| Connection               | Connection status between the hub and the detector                                                     |
| Battery Charge           | Battery level of the device. Displayed as a percentage<br>How battery charge is displayed in Ajax apps |
| Lid                      | The tamper state, which reacts to the detachment of or damage to the detector body                     |
|                          |                                                                                                    |

| Delay when entering, sec | Delay time when entering. The option is available only with<br>a connected wired detector                                                                                                    |
|--------------------------|----------------------------------------------------------------------------------------------------|
| Delay when leaving, sec  | Delay time when exiting. The option is available only with a connected wired detector                                                                                                    |
| Sensitivity              | Sensitivity level of the sensor                                                                                                    |
| Secondary detector       | Status of the external detector connection to GlassProtect                                                                                                    |
| Routed Through ReX       | Displays the status of using the radio signal range extender ReX                                                                                                    |
| Always Active            | Indicates whether the detector is always armed                                                                                                    |
|                          | Shows the status of the device temporary deactivation function:                                                                                                    |
| Temporary Deactivation   | No - the device operates normally and transmits all events                                                                                                    |
|                          | • Lid only – the hub administrator has disabled notifications about triggering on the device body                                                                                                    |
|                          | <ul> <li>Entirely – the device is completely excluded from the<br/>system operation by the hub administrator. The device<br/>does not follow system commands and does not<br/>report alarms or other events</li> </ul>                                      |
|                          | <ul> <li>By number of alarms – the device is automatically<br/>disabled by the system when the number of alarms is<br/>exceeded (specified in the settings for Devices Auto<br/>Deactivation). The feature is configured in the Ajax<br/>PRO app</li> </ul> |
|                          | By timer — the device is automatically disabled by the<br>system when the recovery timer expires (specified in<br>the settings for Devices Auto Deactivation). The<br>feature is configured in the Ajax PRO app                                             |
| Firmware                 | Detector firmware version                                                                                                    |
| Device ID                | Device identifier                                                                                                    |

# Settings

Devices 
 GlassProtect
 Settings

| Setting                                             | Value                                                                                                    |
|-----------------------------------------------------|----------------------------------------------------------------------------------------------------|
| First field                                         | Detector name, can be edited                                                                                                    |
| Room                                                | Selecting the virtual room to which the device is assigned                                                                                                    |
| Delay when entering, sec                            | Selecting delay time when entering. The option is available only with a connected wired detector                                                                                                    |
| Delay when leaving, sec                             | Selecting delay time on exit. The option is available only with a connected wired detector                                                                                                    |
| Delays in night mode                                | Delay turned on when using night mode                                                                                                    |
| Arm in night mode                                   | If active, the detector will switch to armed mode when using night mode                                                                                                    |
| Alarm LED indication                                | Allows you to disable the flashing of the LED indicator<br>during an alarm. Available for devices with firmware<br>version 5.55.0.0 or higher<br>How to find the firmware version or the ID of<br>the detector or device? |
| Sensitivity                                         | Choosing the sensitivity level of glass break detector: <ul> <li>High</li> <li>Normal</li> <li>Low</li> </ul>                                                                                                    |
| External contact enabled                            | If active, the detector registers external detector alarms                                                                                                    |
| Always active                                       | If active, the detector always registers glass breakage                                                                                                    |
| Alert with a siren if glass break detected          | If active, <b>Sirens added to the system</b> are activated when the glass break detected                                                                                                    |
| Activate the siren if an additional contact is open | If active, <b>Sirens added to the system</b> are activated in case of an external detector alarm                                                                                                    |
| Jeweller Signal Strength Test                       | Switches the detector to the Jeweller signal strength test mode                                                                                                    |
| Detection Zone Test                                 | Switches the detector to the detection area test                                                                                                    |
| Attenuation Test                                    | Switches the detector to the signal fade test mode (available in detectors with <b>firmware version 3.50 and later</b> )                                                                                                  |
| Temporary Deactivation                              | Allows the user to disconnect the device without removing it from the system. Two options are available:  Deactivate entirely — the device will not execute                                                               |

- Deactivate entirely the device will not execute system commands or participate in automation scenarios, and the system will ignore device alarms and other notifications
- Deactivate lid notifications the system will ignore only notifications about the triggering of the device tamper button

Learn more about temporary deactivation of devices

|               | The system can also automatically deactivate devices<br>when the set number of alarms is exceeded or when th<br>recovery timer expires |  |
|---------------|----------------------------------------------------------------------------------------------------|--|
|               | Learn more about auto deactivation of devices                                                                                          |  |
| User Guide    | Opens the User Guide for detector                                                                                                    |  |
| Unpair Device | Disconnects the detector from the hub and deletes its settings                                                                         |  |

## Indication

| Event                                                           | Indication                                                      | Note                                                                                      |
|-----------------------------------------------------------------|-----------------------------------------------------------------|-------------------------------------------------------------------------------------------|
| Turning on the detector                                         | Lights up green for about one second                            |                                                                                           |
| Detector connection to the hub,<br>ocBridge Plus and uartBridge | Lights up continuously for a few seconds                        |                                                                                           |
| Alarm / tamper activation                                       | Lights up green for about one second                            | Alarm is sent once in 5 seconds                                                           |
| Battery needs replacing                                         | During the alarm, it slowly lights up green and slowly goes out | Replacement of the detector battery is described in the <b>Battery Replacement</b> manual |

# **Functionality testing**

The Ajax security system allows conducting tests for checking the functionality of connected devices.

The tests do not start immediately but within a period of 36 seconds when using standard settings. The test time start depends on the settings of the detector ping interval (the paragraph on "Jeweller" settings in hub settings).

Jeweller Signal Strength Test

Detection Zone Test

Attenuation Test

# **Detector functionality testing**

Having defined the location of the detector and having fixed the device with the bundled adhesive tape, test the detection zone.

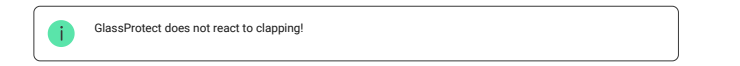

### Testing the detector

Hit the glass with your fist without breaking it. If the detector catches a low-frequency sound, the LED blinks. Simulate a high-frequency glass shattering sound for 1.5 seconds after the first hit with a special tool or hitting a glass with a metal object. After recognizing the sound, the detector switches off the LED indicator for a second.

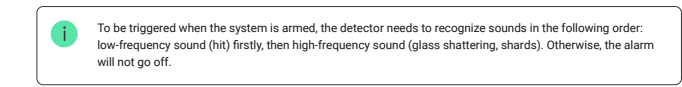

Switch on/off all the appliances that usually operate in the room: generators, air conditioners, etc. If this triggers the detector, try to change the sensitivity or relocate GlassProtect.

Use the sensitivity level, at which the detector correctly passes both test stages and does not respond to any devices operating in the room.

# Installing the device

#### Selecting the Location

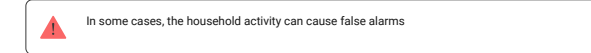

The location of GlassProtect depends on its remoteness from the hub, and obstacles hindering the radio signal transmission: walls, floors, large objects inside the room.

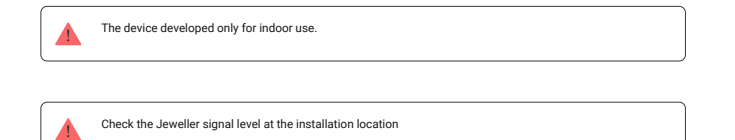

If the signal level is low (one bar), we cannot guarantee the stable operation of the detector. Take all possible measures to improve the quality of the signal. At least, move the detector: even a 20 cm shift can significantly improve the quality of signal reception.

If the detector has low or unstable signal strength even after moving, use a **ReX radio signal** range extender.

#### Do not install the detector:

- 1. outside the premises (outdoors);
- 2. nearby sirens and speakers;
- 3. nearby any metal objects or mirrors causing attenuation or screening of the signal;
- 4. at any places with fast air circulation (air fans, open windows or doors);
- ${\bf 5.}$  inside premises with the temperature and humidity beyond the range of permissible limits;
- 6. closer than 1 m to the hub.

GlassProtect recognizes glass break at a distance of up to 9 meters. Its microphone should be positioned no more than 90 degrees relative to the window(s).

Make sure that any curtains, plants, furniture, or other objects do not overcover the microphone opening.

If there are curtains on the window, place the detector between them and the window, for instance, at the window side jamb. Otherwise, curtains can mute the glass break sound, and the detector will not be triggered.

#### Detector installation procedure

Before installing the detector, make sure that you have selected the optimal location that follows the guidelines of this manual!

 Fix the SmartBracket attachment panel using bundled screws. If you use any other attachment tools, make sure that they do not damage or deform the attachment panel.

Use double-side adhesive tape only for temporary attachment of the detector. The tape runs dry with time, which can cause falling, false triggering, and detector malfunction.

Put the detector on the attachment panel. When the detector is fixed in SmartBracket, it blinks with LED, signaling that the tamper is closed.

If LED doesn't blink after fixing in SmartBracket, check the status of the tamper in the Ajax app and then the fixing tightness of the panel.

If someone detaches the detector from the surface or takes it off the attachment panel, the security system notifies you.

#### **Connecting a Wired Detector**

A wired detector with an NC (normally closed) contact type can be connected to GlassProtect using the in-built terminal clamp.

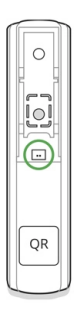

We recommend installing the wired detector at a distance no longer than 1 meter to GlassProtect. Longer wire length increases the risk of its damage and reduces the quality of communication between the detectors.

To put out the wire from the detector body, break out the plug:

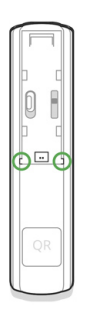

### Maintenance

Check the operational capability of the detector regularly.

Clean the detector body from dust, spider web, and other contaminants as they appear. Use soft dry napkin suitable for tech equipment.

Do not use any substances containing alcohol, acetone, gasoline, and other active solvents to clean the detector.

The pre-installed battery ensures up to 7 years of autonomous operation (with the 5 minutes ping interval by the hub). If the detector battery is low, the system notifies the user, and the LED indicator smoothly lights up and goes off if a glass break is detected or the tamper is triggered.

How long Ajax devices operate on batteries, and what affects this

Battery Replacement

## **Tech specs**

| Sensitive element                    | Electret microphone                                                                                                    |
|--------------------------------------|----------------------------------------------------------------------------------------------------|
| Glass break detection distance       | Up to 9 m                                                                                                    |
| Microphone coverage angle            | 180*                                                                                                    |
| Tamper protection                    | Yes                                                                                                    |
| Frequency band                       | 868.0 - 868.6 MHz or 868.7 - 869.2 MHz depending on the region of sale                                                          |
| Compatibility                        | Operates with all Ajax hubs, range extenders, ocBridge Plus, uartBridge                                                         |
| Maximum RF output power              | Up to 20 mW                                                                                                    |
| Radio signal modulation              | GFSK                                                                                                    |
| Radio signal range                   | Up to 1,000 m (any obstacles absent)                                                                                            |
| Socket for connecting wire detectors | Yes, NC                                                                                                    |
| Power supply                         | 1 battery CR123A, 3 V                                                                                                    |
| Battery life                         | Up to 7 years                                                                                                    |
| Installation method                  | Indoors                                                                                                    |
| Operating temperature range          | From -10°C to +40°C                                                                                                    |
| Operating humidity                   | Up to 75%                                                                                                    |
| Overall dimensions                   | Ø 20 × 90 mm                                                                                                    |
| Weight                               | 30 g                                                                                                    |
| Certification                        | Security Grade 2, Environmental Class II in conformity with<br>the requirements of EN 50131-1, EN 50131-2-7-1, EN 50131-<br>5-3 |

## **Complete Set**

- 1. GlassProtect
- 2. SmartBracket mounting panel
- 3. Battery CR123A (pre-installed)
- 4. Outside-mounted terminal clamp
- 5. Installation kit
- 6. Quick Start Guide

# Warranty

Warranty for the "AJAX SYSTEMS MANUFACTURING" LIMITED LIABILITY COMPANY products is valid for 2 years after the purchase and does not apply to the pre-installed battery.

If the device does not work correctly, you should first contact the support service - in half of the cases, technical issues can be solved remotely!

The full text of the warranty

User Agreement

Technical support: support@ajax.systems